## **Open PDFs in Firefox**

1. In Firefox menu, go to Preferences

2. Scroll down to Applications

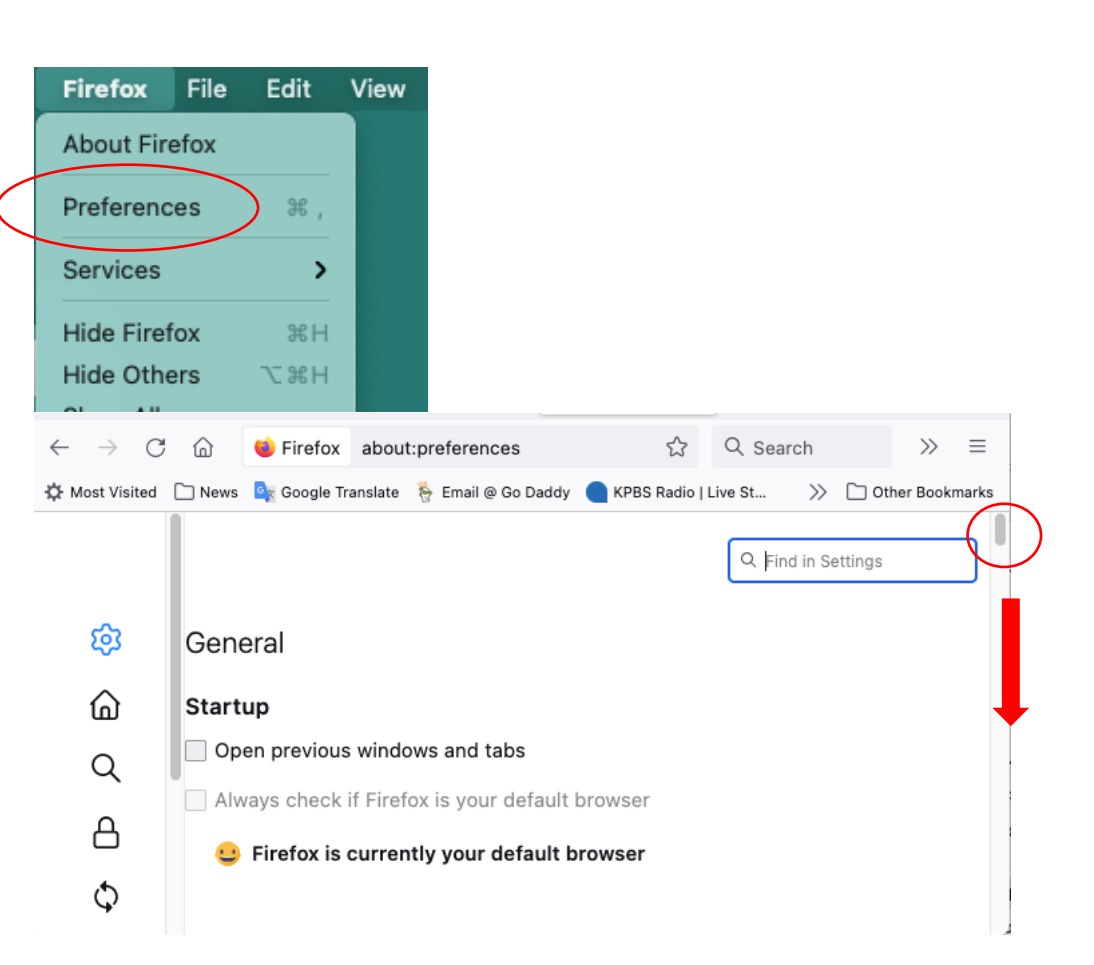

 In the list of applications, scroll down to Portable Document Format (PDF)

## Applications

Choose how Firefox handles the files you download from the web or the applications you use while browsing.

| Q Search file types or applications |                                 |
|-------------------------------------|---------------------------------|
| Content Type                        | Action                          |
| msteams                             | À Use Microsoft Teams (default) |
| OpenDocument Text                   | 🗊 Save File                     |
| PHP file                            | 🗊 Save File                     |
| PNG Image                           | 🗊 Save File                     |
| Portable Document Format (PDF)      | 💊 Open in Firefox 🛛 🔶 🗡         |
| QFX file                            | 🛱 Save File                     |
| Scalable Vector Graphics (SVG)      | 🛱 Save File                     |
| 😢 tel                               | Always ask                      |
| Text File                           | 🗊 Save File                     |
| 😢 webcal                            | Always ask                      |
| 🛓 WebP Image                        | 单 Open in Firefox               |
| I ZIP Archive                       | 🛱 Save File                     |

4. Click the down-arrow on the far right to select from the dropdown list how you prefer for PDF documents to be handled.

## Applications

Choose how Firefox handles the files you download from the web or the applications

you use while browsing.

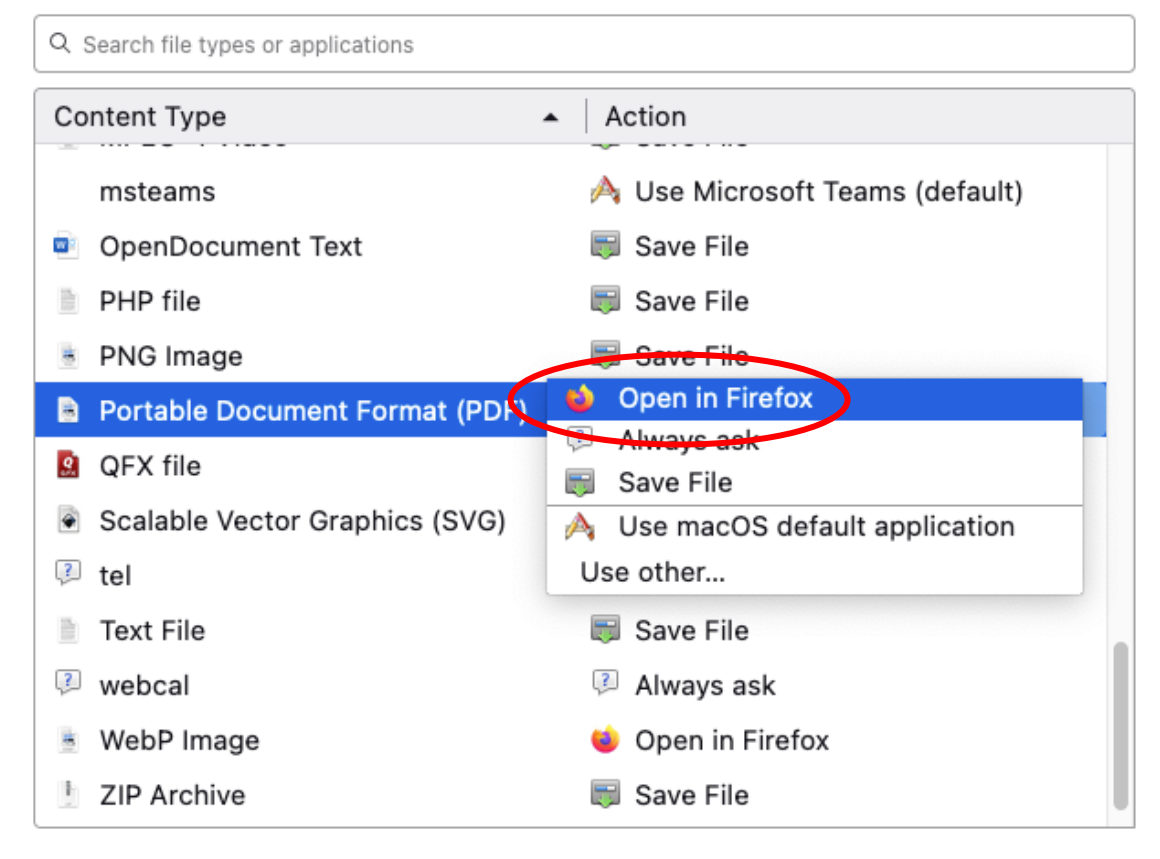